# Reviewing Your RSVP in the Commencement Questionnaire

The Graduate School

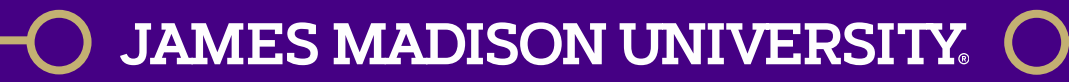

## Accessing the Commencement Questionnaire

Step 1: Log into MyMadison and go to your Student Services Center.

| Edit Post « The Tab JMU – 🗙 M James Madison University 🗙                                                                        | Student MyAccounts MyServices                                                                                                    |                                                                                                    |                                                                       |
|----------------------------------------------------------------------------------------------------|----------------------------------------------------------------------------------------------------|----------------------------------------------------------------------------------------------------|-----------------------------------------------------------------------|
| <ul> <li>← → C          Secure https://mymadison.ps.jmu.edu/psp/pprd/JMU/CUS     </li> <li>JAMES MADISON UNIVERSITY.</li> </ul> | JMU is working to improve the user interface in MyMadisc<br>odern standards and make it more efficient and intuitive. T<br>time. We are working on expanding Modern MyMadison t                                                                                                    | on by providing a common experience regardless of device for all constituents. T<br>hese improvements will be rolled out in multiple phases. To support this, Mobile<br>to both Students and Employees soon. | Fhese chang<br>MyMadison                                              |
| MyMadison Student , cademics MyAccounts MyServices                                                                              | nication Center  Image: State State | Student Center<br>Student Center<br>As a Student, your may enroll in cl<br>class schedule, financial aid, stude<br>can also undate your personal info<br>can also undate your personal info                  | Weekly<br>< <pre>c<previous<br>Time 12<br/>7:00AM</previous<br></pre> |
| Quicklinks                                                                                                    | able.<br>ss Training - Please be aware that the security awareness training content<br>ng your password has been recently updated. You'll be prompted to walk<br>when changing your password. Please do NOT use an iPad device as you<br>ost soon - Final grades will post on 12/22/2020.<br>- Annual Notice to Students                                                                                                    | Canvas Please remember to sign out using the "LOGOUT" link in Canvas. Signing out of MyMadison will NOT sign you out of Canvas.                                                                              | 8:00AM<br>9:00AM<br>10:00AM<br>11:00AM<br>12:00PM                     |

#### JAMES MADISON UNIVERSITY.

## Accessing the Commencement Questionnaire

Step 2: Select Graduation from the Other Academic drop-down menu.

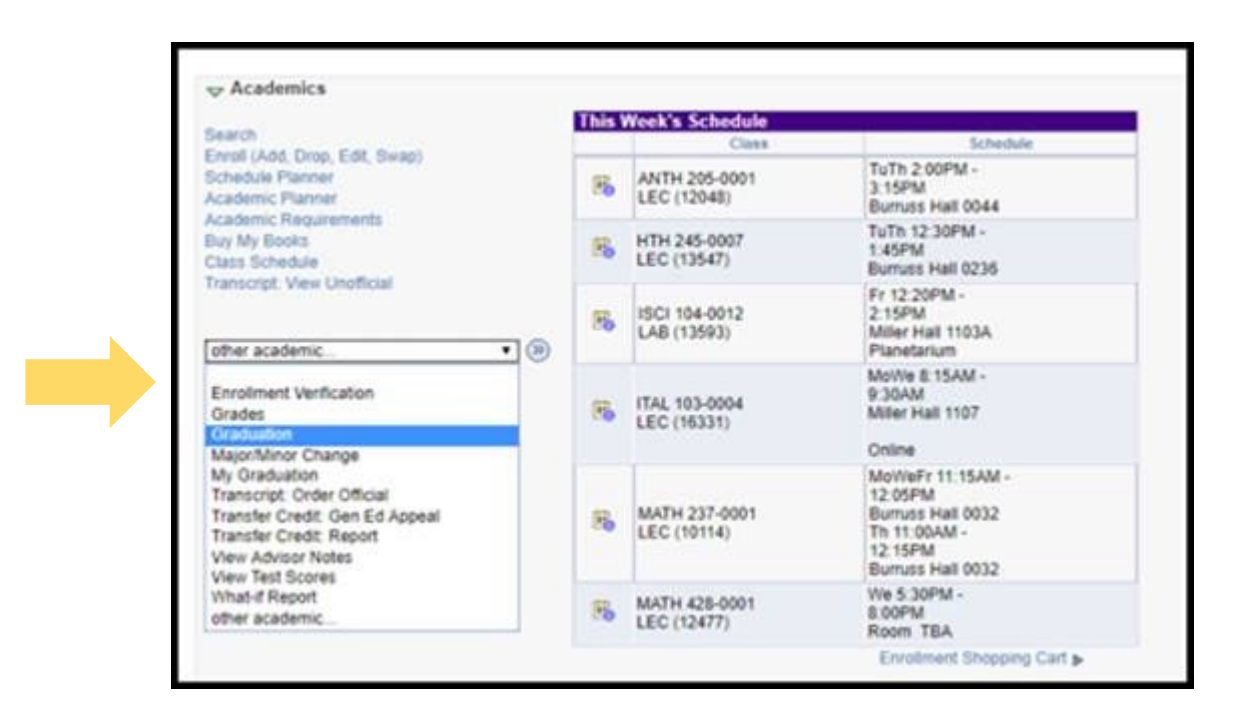

#### JAMES MADISON UNIVERSITY.

## Accessing the Commencement Questionnaire

Step 3: Select the Commencement Questionnaire link.

JAMES MADISON UNIVERSITY.

#### **RSVP** for Commencement

- You will be asked to indicate if you plan to attend a commencement ceremony. If you select yes, you will be prompted to select the ceremony date you wish to attend.
- You have the ability to return to this page to make changes until your degree is conferred. If you need to make changes after your degree has been conferred, email gradstudentservices@jmu.edu

regarding your RSVP.

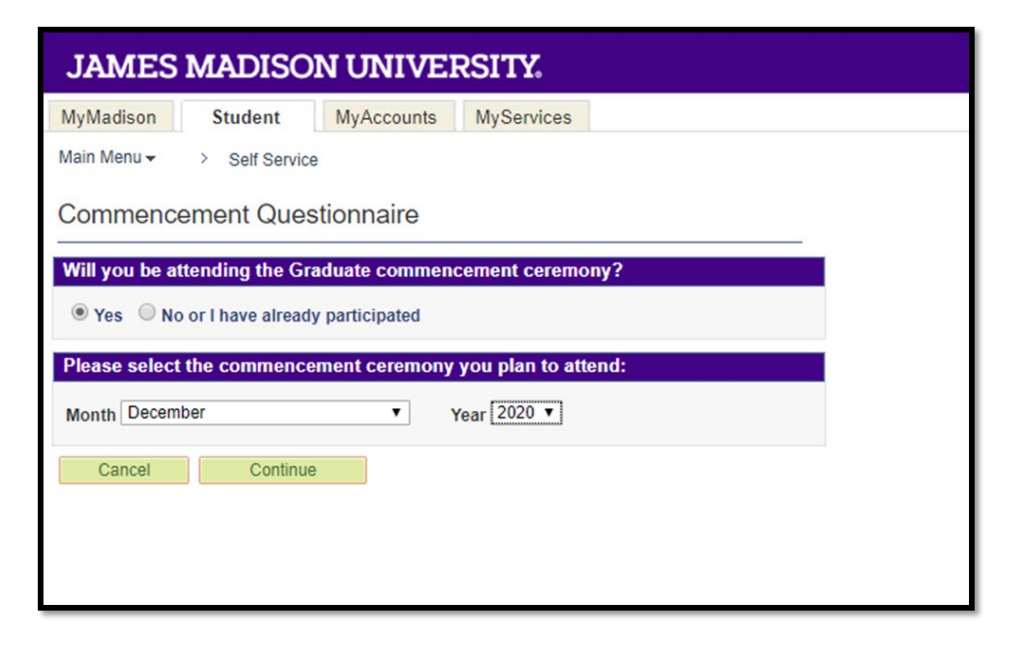

## Scholarly Document Information

Students who are completing scholarly documents will be directed to fill in additional information for the commencement program:

All terminal degree students will see the following questions:

| hoseriation, D  | ocument, Proje | ect, or Thesis Di | rector Name |  |
|-----------------|----------------|-------------------|-------------|--|
|                 |                |                   |             |  |
| Example: John A | . Smith, Ph.D. |                   |             |  |
| issertation, D  | ocument, Proje | ect, or Thesis Ti | tle         |  |
|                 |                |                   |             |  |
|                 |                |                   |             |  |

Master's and Ed.S. students who are completing a scholarly document approved by the Graduate School will see the following question:

| Commence       | ment Questionnaire             |  |
|----------------|--------------------------------|--|
| Thesis or Ed.S | Research Project Director Name |  |
| Example: John  | . Smith, Ph.D.                 |  |
| Cancel         | Continue                       |  |

#### Alumni Email Address

- Provide a <u>non-dukes</u> email account that we can contact you at once you have graduated.
- All official JMU correspondence regarding degree progress, graduation and commencement will continue to be sent to your dukes email account.

| JAMES MADISON UNIVERSITY.                                                                                                    |  |  |  |  |  |
|----------------------------------------------------------------------------------------------------|--|--|--|--|--|
| MyMadison Student MyAccounts MyServices                                                                                                    |  |  |  |  |  |
| Main Menu - > Self Service                                                                                                    |  |  |  |  |  |
| Commencement Questionnaire                                                                                                    |  |  |  |  |  |
| Alumni Email Address                                                                                                    |  |  |  |  |  |
| Your time as a student may be ending, but your relationship with your alma mater is just beginning.<br>Please provide a non-Dukes email address so we can stay connected. Dukes from day one,<br>alumni for life! |  |  |  |  |  |
| Email Address test@gmail.com                                                                                                    |  |  |  |  |  |
| Remember, all official JMU correspondence regarding your graduation and commencement<br>participation will be sent to your dukes.jmu.edu email account.                                                           |  |  |  |  |  |
| Cancel Continue                                                                                                    |  |  |  |  |  |
|                                                                                                    |  |  |  |  |  |
|                                                                                                    |  |  |  |  |  |
|                                                                                                    |  |  |  |  |  |

#### Commencement Questionnaire Confirmation Page

- You will receive a confirmation page once you have successfully submitted your commencement information.
- You can then click the return button to go back to the main Graduation page.

| MyMadison                                                                                                    | Employee   | Student | MyAccounts | MyServices |  |
|----------------------------------------------------------------------------------------------------|------------|---------|------------|------------|--|
| Main Menu -> Self Service                                                                                                    |            |         |            |            |  |
| Submit Co                                                                                                    | nfirmation |         |            |            |  |
| You have successfully confirmed your attendance for commencement. If you need to change this information, please return to the commencement attendance page. |            |         |            |            |  |
| Return                                                                                                    |            |         |            |            |  |

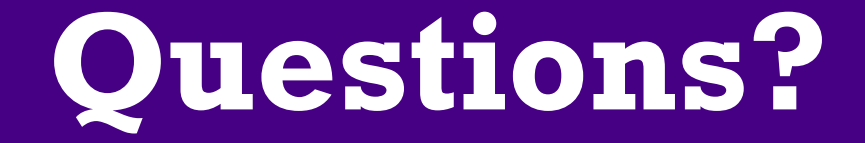

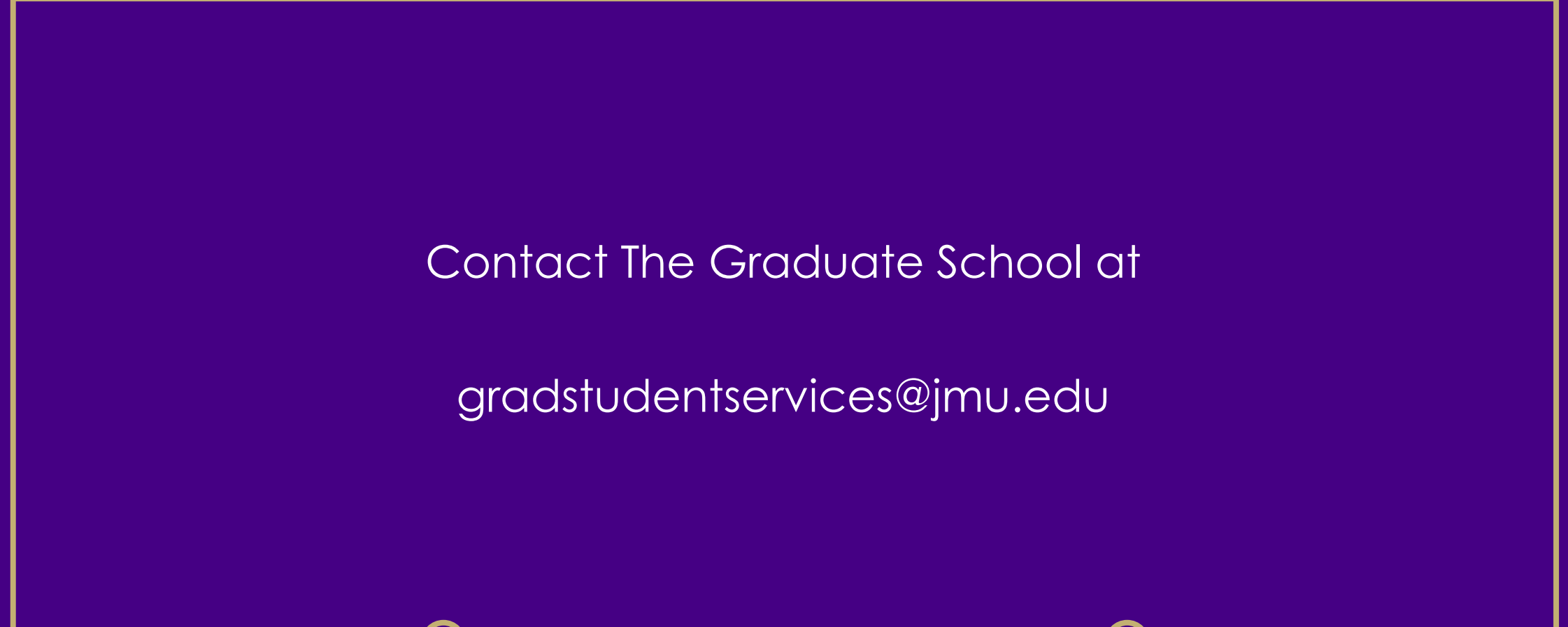

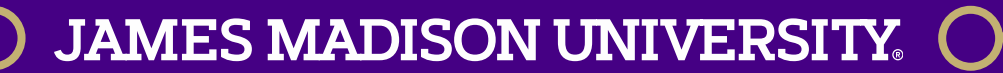